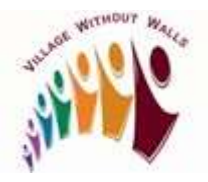

## Member Pays Membership Fee by Credit Card

Active members may pay their membership fees (new or renewal) by credit card in Helpful Village by going to the Member tab on their member profile page.

1. Sign into the Village Without Walls website.

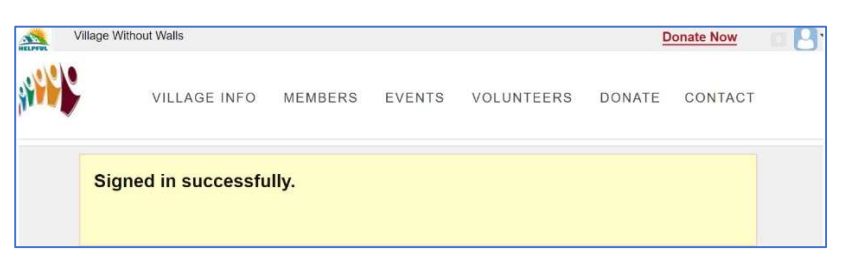

2. Go to right-hand top corner of screen and click the *down arrow* to the right side of

logical to display your options. Select **My Profile**.

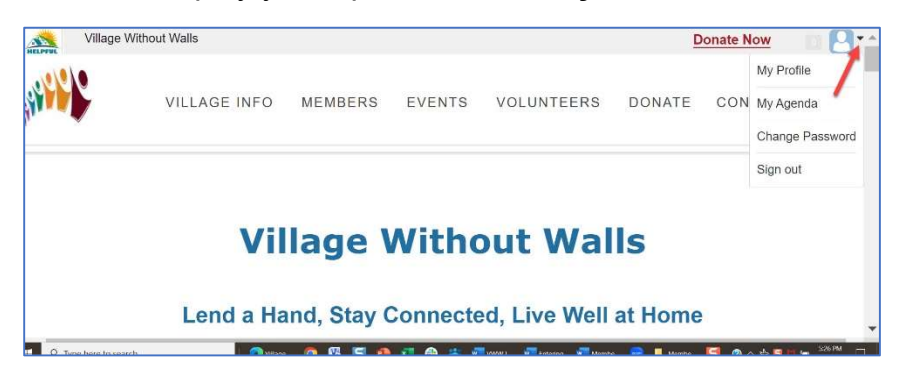

3. Select My Profile. The Member Profile screen displays.

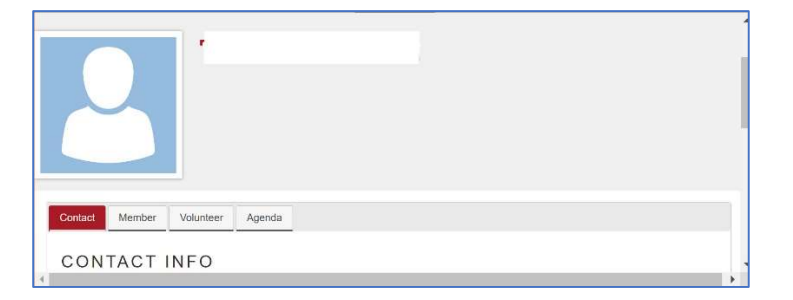

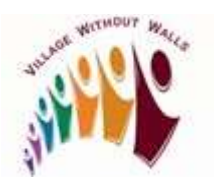

## Member Pays Membership Fee by Credit Card

4. In lower part of screen, select the **Member** tab. The **Membership** screen displays.

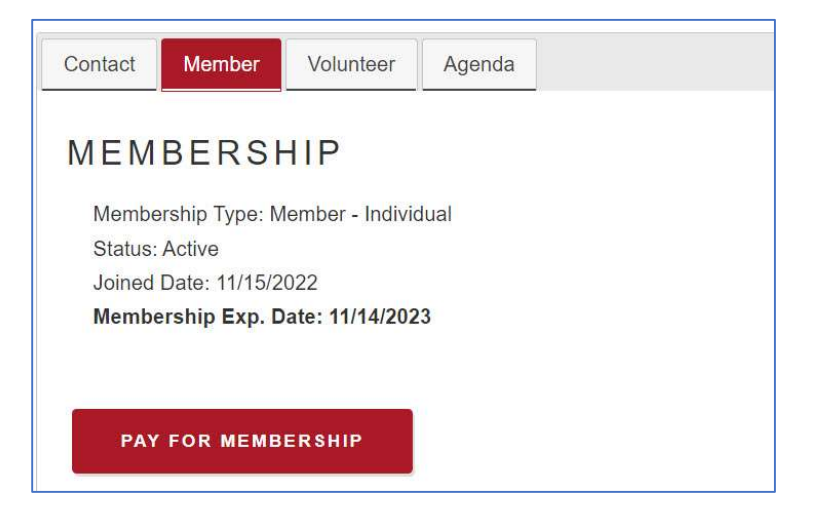

5. Click the **PAY FOR MEMBERSHIP** button. The **MEMBERSHIP RENEWAL** window displays (See Note below). Verify the *Purpose* and *Amount* are correct on this screen.

**Note:** Ignore the Membership Renewal label. You can process both new and renewal payments here.

| MEMBERS | HIP RENEWAL                                                                                                    |    |
|---------|----------------------------------------------------------------------------------------------------|----|
|         | MEMBER                                                                                                    |    |
|         | Test New Member                                                                                                    |    |
|         | no phone on record                                                                                                    |    |
|         | Max # Requests per month: 12                                                                                           |    |
|         | # Requests this month: 0                                                                                               |    |
|         | # Requests next month: 0                                                                                               |    |
|         | Membership expiration date: 11/14/2023                                                                                 |    |
|         | Membership Type: Member - Individual                                                                                   |    |
|         | Fee: \$300.00                                                                                                    |    |
|         | Monthly installments: No (Activate Monthly Payments)                                                                   |    |
|         | PURPOSE                                                                                                    | _  |
|         | Membership Dues                                                                                                    |    |
|         | AMOUNT (IN \$)                                                                                                    |    |
|         | 300.00                                                                                                    |    |
|         | PAYMENT METHOD                                                                                                    |    |
|         | Credit Card                                                                                                    | •  |
|         | In order to compensate Credit Card fees, I accept an<br>additional fee for this credit card payment that will be added | to |
|         | the amount of your membership.                                                                                         |    |
|         | PAY WITH CREDIT CARD                                                                                                   |    |

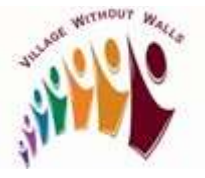

## Member Pays Membership Fee by Credit Card

- 6. Select **Credit Card** from **PAYMENT METHOD** drop down box and, if you are willing to reimburse Village Without Walls for the credit card processing fee, check the box in front of this text 'In order to compensate Credit Card fees, I accept an additional fee for this credit card payment that will be added to the amount of your membership.'
- 7. Click **PAY WITH CREDIT CARD**. Enter *your credit card information* in the appropriate boxes. and

| 1234 1234 1234 1234 | VISA |        |
|---------------------|------|--------|
| Expiration          | CVC  |        |
| MM / YY             | CVC  | (35    |
| Country             |      |        |
| United States       |      | $\sim$ |
| ZIP                 |      |        |
| 90210               |      |        |

8. Click **PAY WITH CREDIT CARD** button again. You should see a "Credit Card Charged successfully" message display.

| Credit Card Charged successfully! |  |
|-----------------------------------|--|
|                                   |  |
|                                   |  |